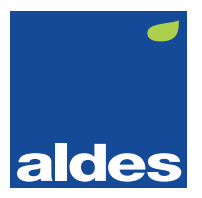

## Aldes Connect instellen

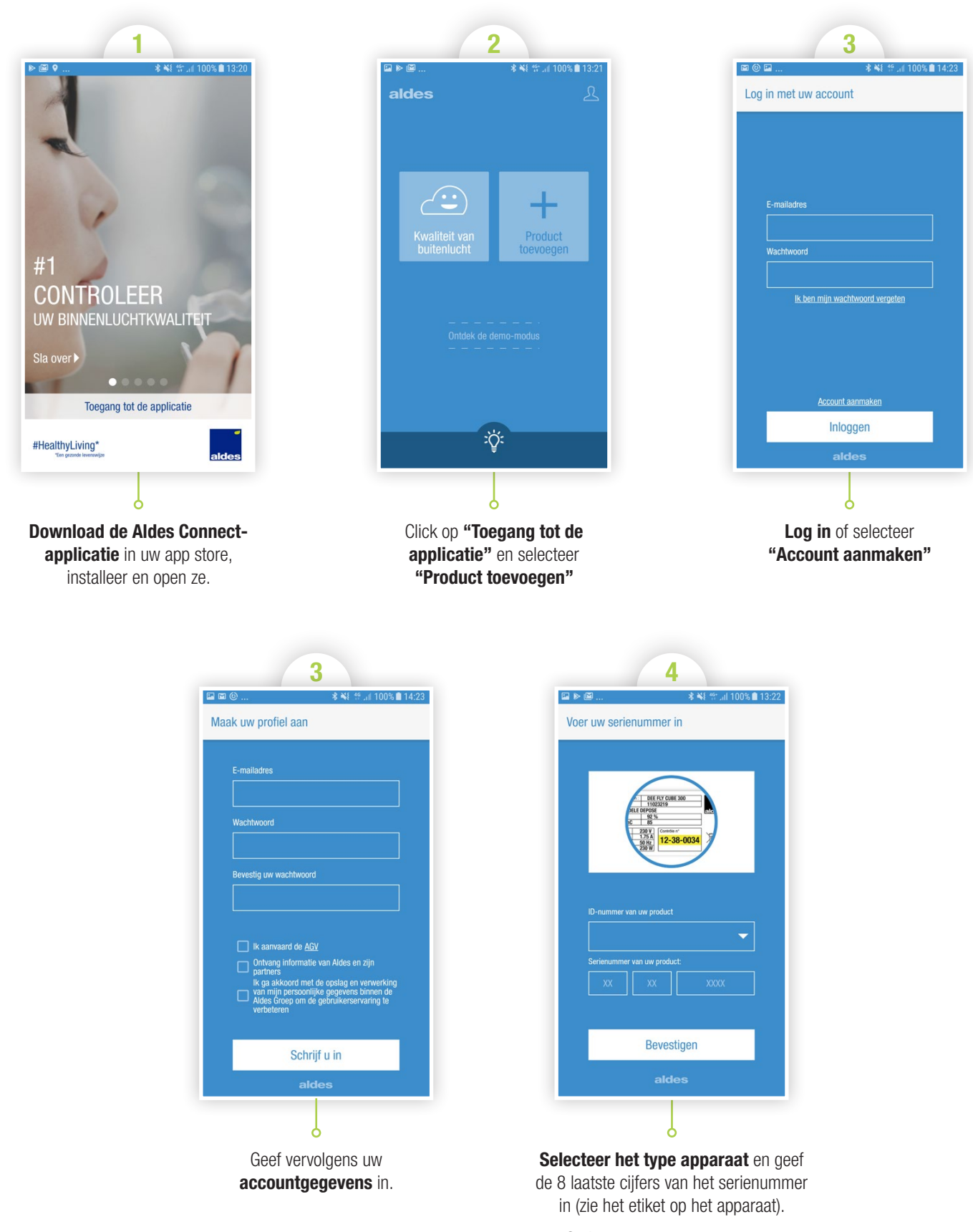

Serienummer van uw apparaat:

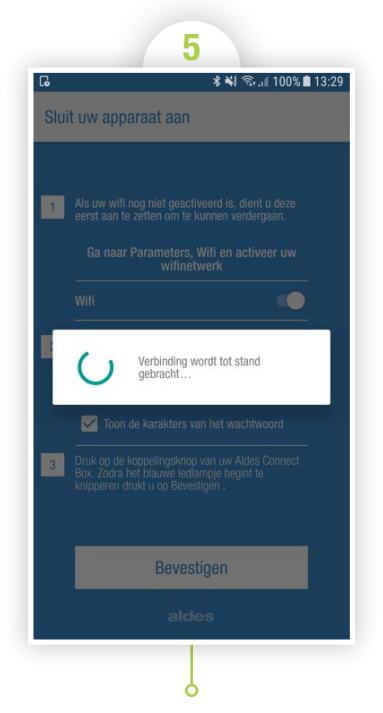

Volg de instructies, **druk op de verbindingsknop van de modem Aldes Connect en tik vervolgens op bevestigen**. Er wordt nu verbinding gemaakt. Dit kan enkele minuten duren.

| 6                                                                                             |
|-----------------------------------------------------------------------------------------------|
| Sluit uw apparaat aan                                                                         |
|                                                                                               |
|                                                                                               |
| De verbinding met uw InspirAIR®<br>Home S is gelukt!                                          |
| Verdergaan                                                                                    |
| aldes                                                                                         |
|                                                                                               |
| Van zodra het apparaat<br>verbonden is, <b>verschijnt het</b><br><b>bovenstaande scherm</b> . |

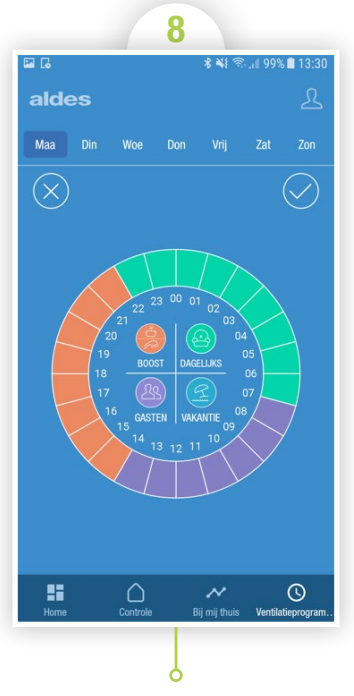

Selecteer het potlood op het programmeringssscherm in de rechterbovenhoek en kies "Bewerken". U kunt vervolgens de vier tijdsegmenten van de dag selecteren en ze de gewenste snelheid (in het midden van de cirkel) toekennen. Als u deze handeling voor elke dag van de week hebt uitgevoerd, klikt u op de V in de rechterbovenhoek van het scherm.

## Image: Constraint of the constraint of the constraint o

Het startscherm bestaat uit 4 snelheden (Vakantie, Dagelijks, Keuken, Gasten) en Air Prog.

## Om de uurprogrammering in te stellen, klikt u op het menuicoon in de linkerbovenhoek van het scherm, en selecteert u "Ventilatieprogrammering".

U kunt bij ons terecht voor al uw vragen, via e-mail op info@aldesbenelux.com of per telefoon op +32 4 374 98 20, tijdens de kantooruren.

Wilt u meer weten ? Contacteer uw Aldes-specialist of bezoek onze website op **aldesbenelux.com** of ga naar **YouTube** in

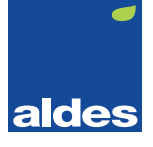